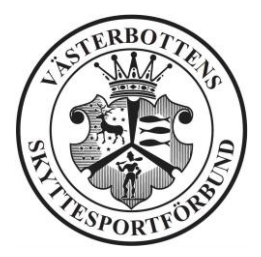

Utsänd 2020-03-30

#### Styrelsen för Västerbottens skyttesportförbund bjuder in till SDF digitala årsmöte via Zoom 2020-04-21 med början 18:30. För mer information se den bifogade filen "Zoom Västerbotten"

Till denna kallelse bifogas:

- \* Föredragningslista enligt stadgarna (kan komma att bli tillägg för motioner under pkt 10)
- \* Sändlista med röstlängd
- \* Fullmaktsblankett

Så här står det i stadgarna angående rösträtt:

"Varje förening äger utse ett ombud för varje påbörjat 100-tal medlemmar, dock högst tre. Röstning får ske genom fullmakt, dock endast en fullmakt per ombud. Ombud får representera annan förening genom fullmakt, dock ej mer än en förening. Ombud får inte vara ledamot av SDF styrelse."

Motioner till årsmötet skall vara styrelsen tillhanda senast 14 dagar före mötet, dvs senast 2020-04-07.

Övriga handlingar inför årsmötet, såsom förvaltnings-, verksamhets- och revisionsberättelser, samt motioner och styrelsens propositioner kommer att läggas ut på förbundets hemsida (vasterbotten.skyttesport.se) senast 7 dagar före mötet.

Efter årsmötets finns fika och lättare förtäring att köpa och efter detta vidtar styrelsens konstituerande möte.

Välkomna!

Styrelsen

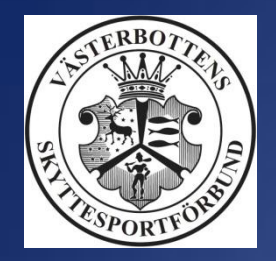

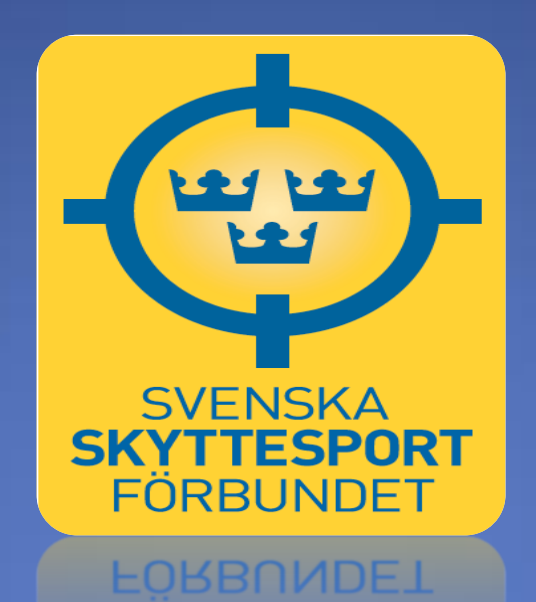

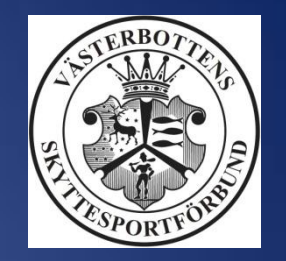

## VIDEOMÖTEN MED ZOOM

#### Kort introduktion

#### Västerbottens Skyttesportförbund

Svenska Skyttesportförbundet Swedish Shooting Sport Federation www.skyttesport.se

# Årsmöte via Zoom/telefon

Västerbottens Skyttesportförbund kommer i år att genomföras på distans via webben (zoom) eller via telefon.

- Varje förening anmäler vilka representanter som skall deltaga, varje förening får anmäla mellan 1-3 enligt röstlängden. Skicka epostadress på de som skall respresentera Er förening till vasterbotten@skyttesport.se
- Era representanter kommer att få ett mail med länk och telefonnummer till årsmötet tisdag 21 april kl 18:30.
- I instruktionen kommer även en test att erbjudas, söndag 19 april kl 18:30-19:00 (så att Ni kan testa att Er zoom fungerar)

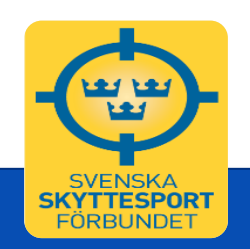

# Årsmöte via Zoom/telefon

- Hemsida: <u>https://zoom.us</u>
- Det är gratis att deltaga
- Kan köras i webbläsaren eller som fristående program (rekommenderas).

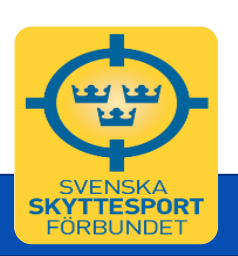

## Kom igång

- För att endast delta i möten via webbläsaren behövs ingen användare. Då räcker det att klicka på en möteslänk från den som är arrangör för mötet (sk. meeting host).
- För att ladda ner och använda appen (för Windows, Mac, Android, iPhone m.m.), gå hit:

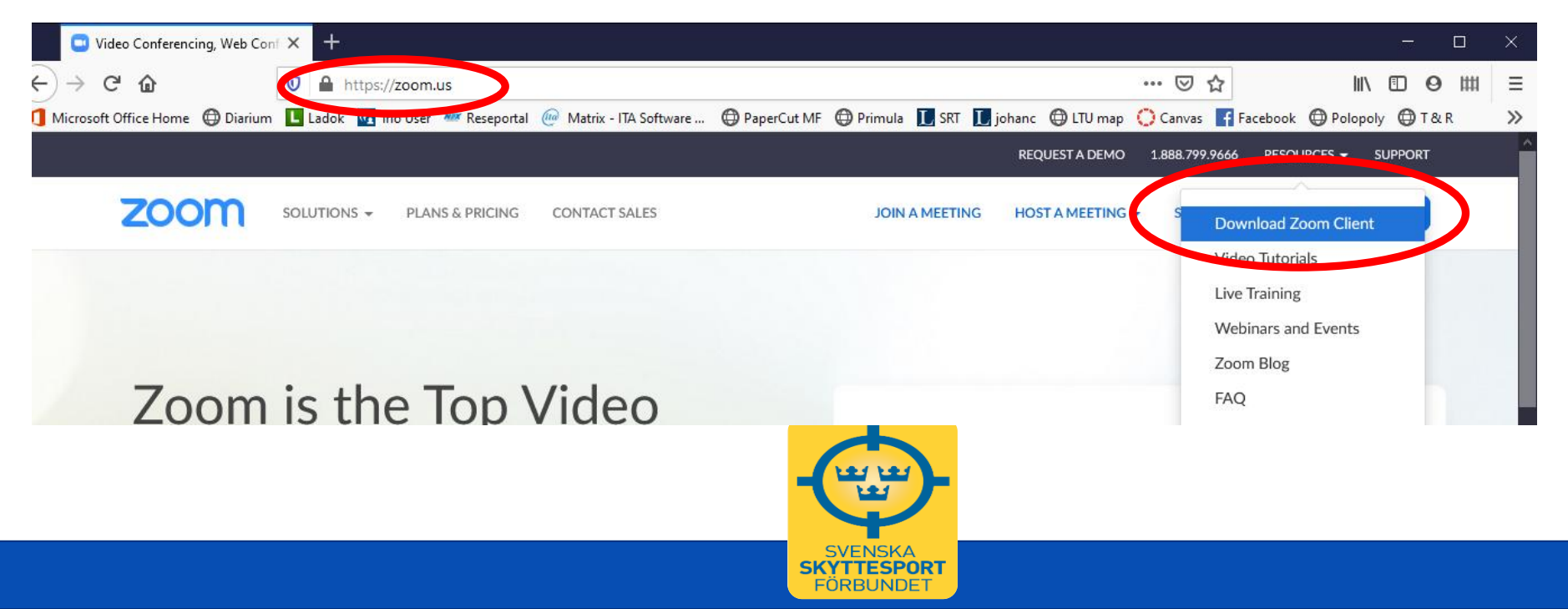

# Kom igång

- Ladda ner genom att klicka här,
- eller genom att söka i "butiken" på din mobila enhet
- Följ sedan instruktionerna

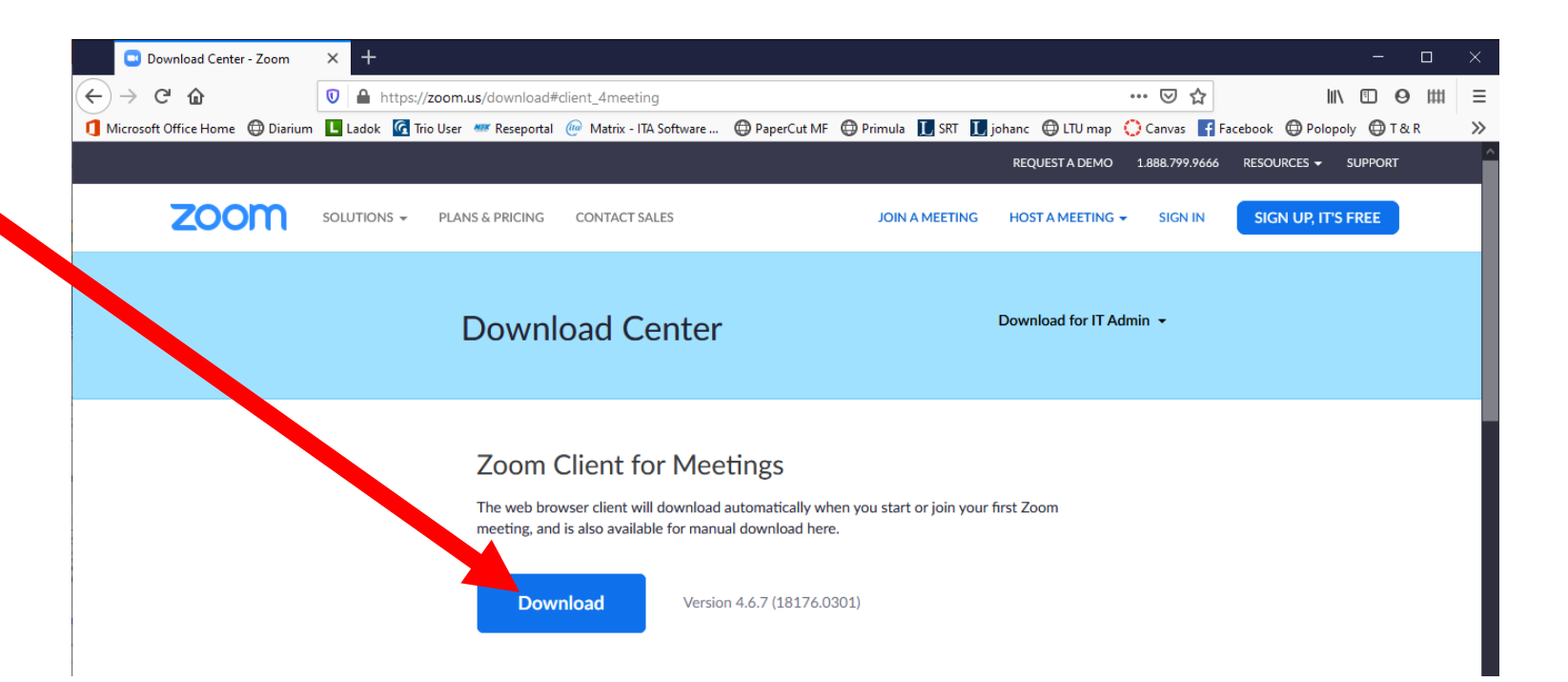

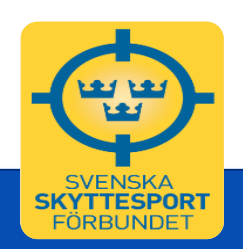

#### Hjälp online

- Zoom har flera egna instruktionsfilmer på engelska, här: <u>https://support.zoom.us/hc/en-us</u>
- På kommande bilder finns lite av informationen sammanfattad på svenska för de som vill **delta** i möten.

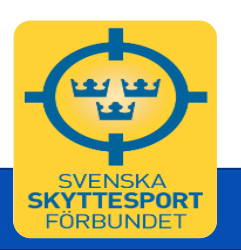

#### Att delta i möten

- Rekommenderar att man installerar den fristående appen för detta och börjar att beskriva detta. Det fungerar på samma sätt i webbläsaren, men viss funktionalitet är borta (omröstningar, grupprum m.m.)
- För att ansluta via dator eller mobil enhet:
  - Klicka på länken i inbjudan eller
  - Skriv in mötes-ID i appen.
- Man kan även ringa in till möten. Telefonnummer kommer med mötesinbjudan och sen ansluter man genom att slå in mötets ID (9-12 siffror). Ibland kan värden för mötet satt en pinkod/meeting password. I så fall kommer även detta att efterfrågas.

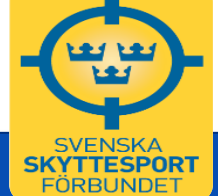

#### Ansluta till möten

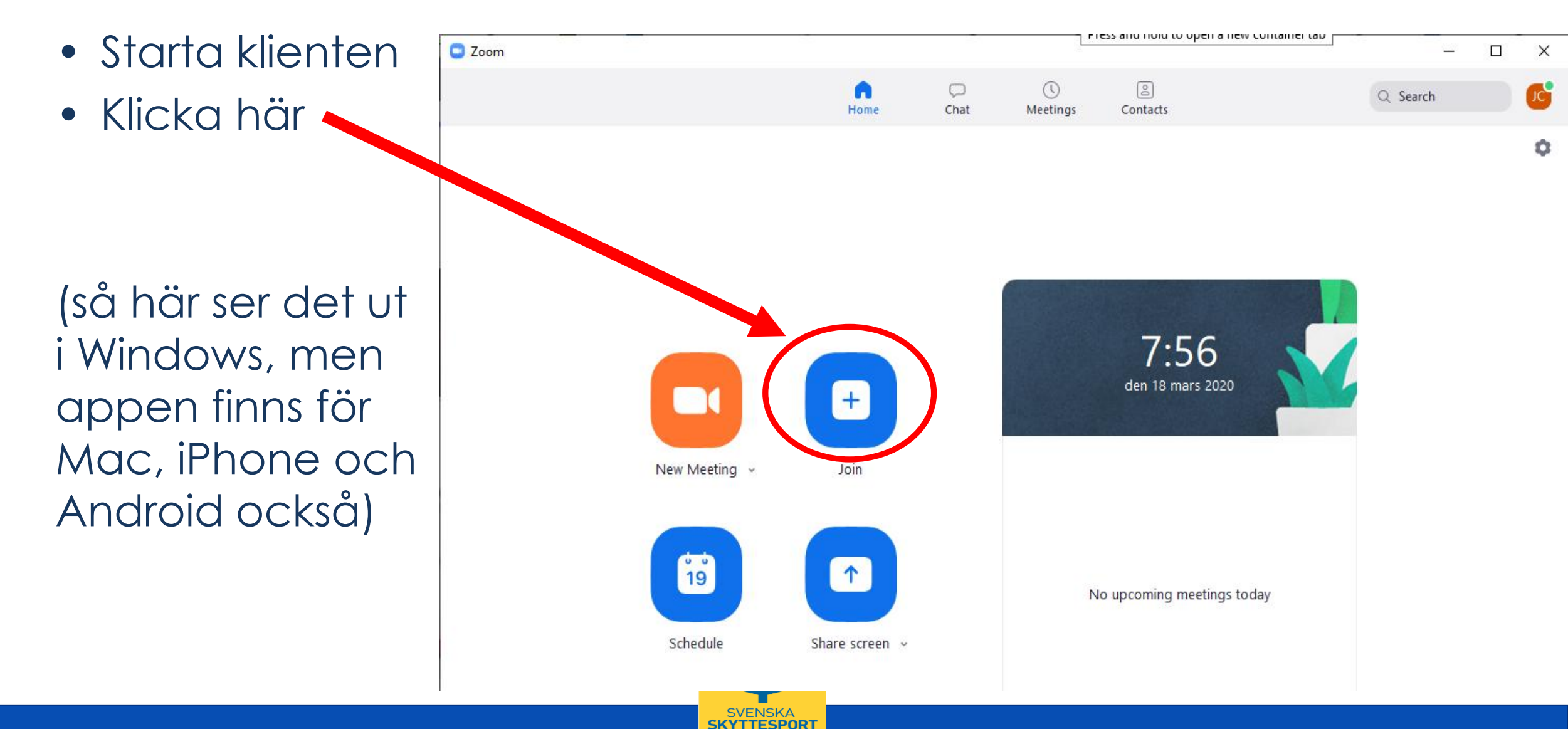

FORBUNDF

#### Ansluta till möten

- Knappa in mötes-ID
- Skriv ditt namn
- Klicka på "Join"

| Zoom                                        | × |
|---------------------------------------------|---|
| Join Meeting                                |   |
| 979-013-3727 ~                              |   |
| Your Name<br>Johan Carlson                  |   |
| <ul> <li>Do not connect to audio</li> </ul> |   |
| Turn off my video                           |   |
| Join Cancel                                 |   |

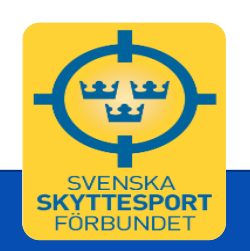

### Ansluta med datorljud

- När man klickat på "Join" kommer följande ruta upp.
- Om du har mikrofon på datorn, välj
   "Join with computer audio",
- annars, klicka på fliken "Phone call"

| Choose ONE of the audio conference option | s X            |
|-------------------------------------------|----------------|
| Phone Call                                | Computer Audio |
|                                           |                |
| Join with Con                             | nputer Audio   |
| Test Speaker an                           | d Microphone   |
|                                           |                |
| ○ · · · · · · · · · · ·                   |                |

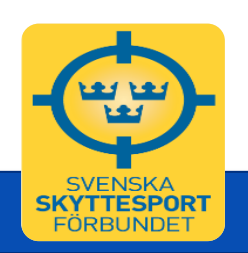

#### I mötesrummet

I menyraden längst ner på, som syns om man rör muspekaren över zoomfönstret, finns en del viktiga funktioner:

- Mikrofon på/av samt val av ljudkällor.
- Video på/av samt val av videokälla
- Möjlighet att bjuda in deltagare
- Lista deltagare
- Dela skärm, del av skärm m.m.
- Chat bra om tekniken strular så att man kan meddelas sig via textmeddelande.
- Möjlighet att spela in mötet.

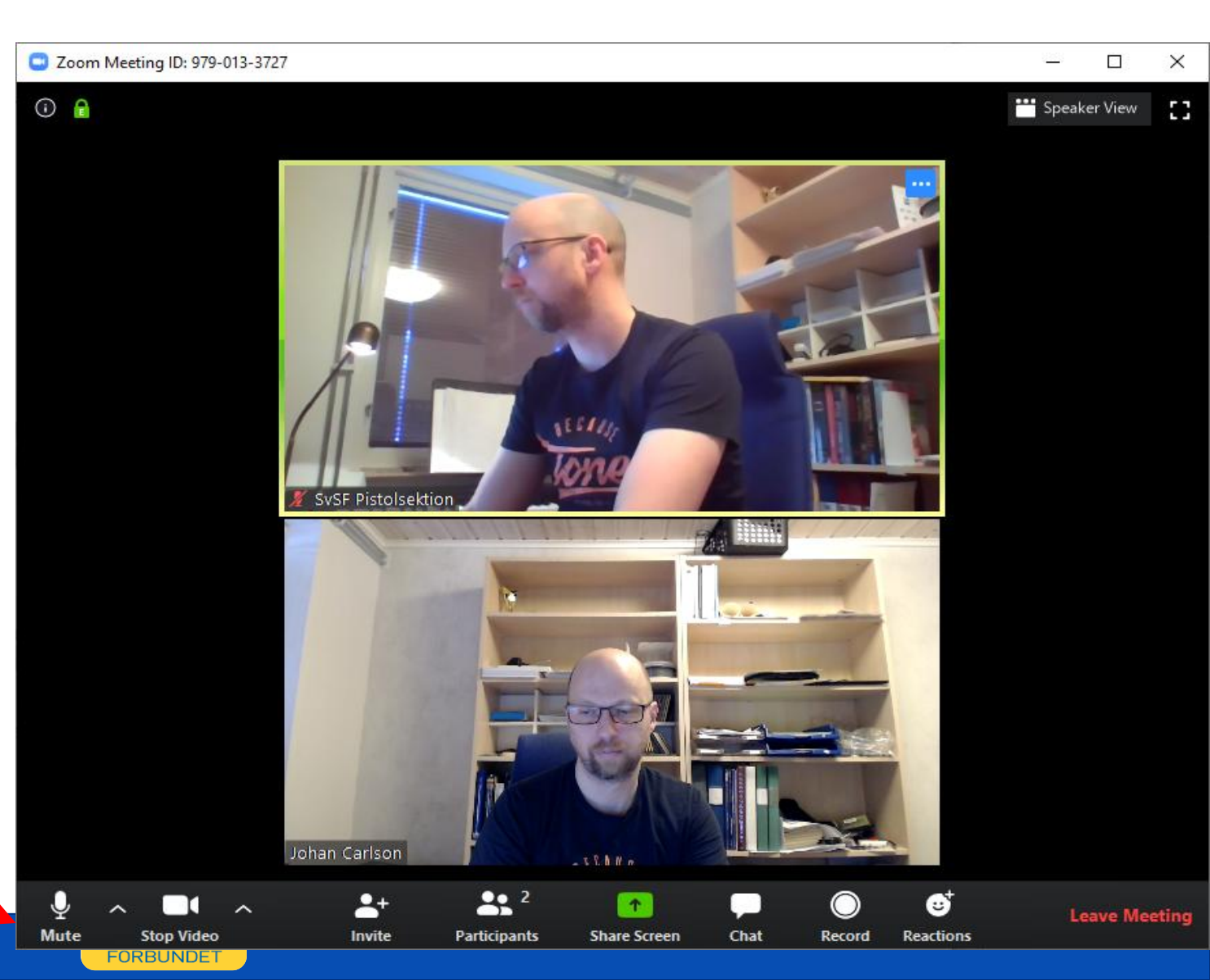

### Ljudinställningar

- Klicka här:
- I menyn som dyker upp kan man välja mikrofon, högtalare samt test av ljud.
- Man kan även här växla över till ljud via telefon.

| /i     | 3-4 (OCTA-CAPTURE)                                     |                                     |                  |              |      | L          | F  |
|--------|--------------------------------------------------------|-------------------------------------|------------------|--------------|------|------------|----|
|        | ✓ Speakers (Logitech USB H<br>Realtek Digital Output(O | leadset)<br>ptical) (Realtek High D | efinition Audio) |              |      | (A)        |    |
| 🖉 SvSF | 9-10 (OCTA-CAPTURE)                                    |                                     |                  | Johan Car    | lson |            |    |
|        | 7-8 (OCTA-CAPTURE)<br>Same as System                   |                                     |                  |              |      |            |    |
|        | Test Speaker & Micropho<br>Switch to Phone Audio       | ne                                  |                  |              |      |            |    |
|        | Leave Computer Audio<br>Audio Settings                 |                                     |                  |              |      |            |    |
| Ų /    | ~ • ~                                                  | _+                                  | <b>2</b>         | 1            |      | $\bigcirc$ |    |
| Mute   | Stop Video                                             | Invite                              | Particinants     | Share Screen | Chat | Record     | Re |

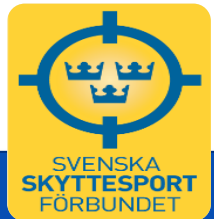

## Videoinställningar

FÖRBUNDE

- Klicka här:
- I menyn som dyker upp kan man välja kamera och testa videoinställningarna
- Man kan även här växla över till ljud via telefon.

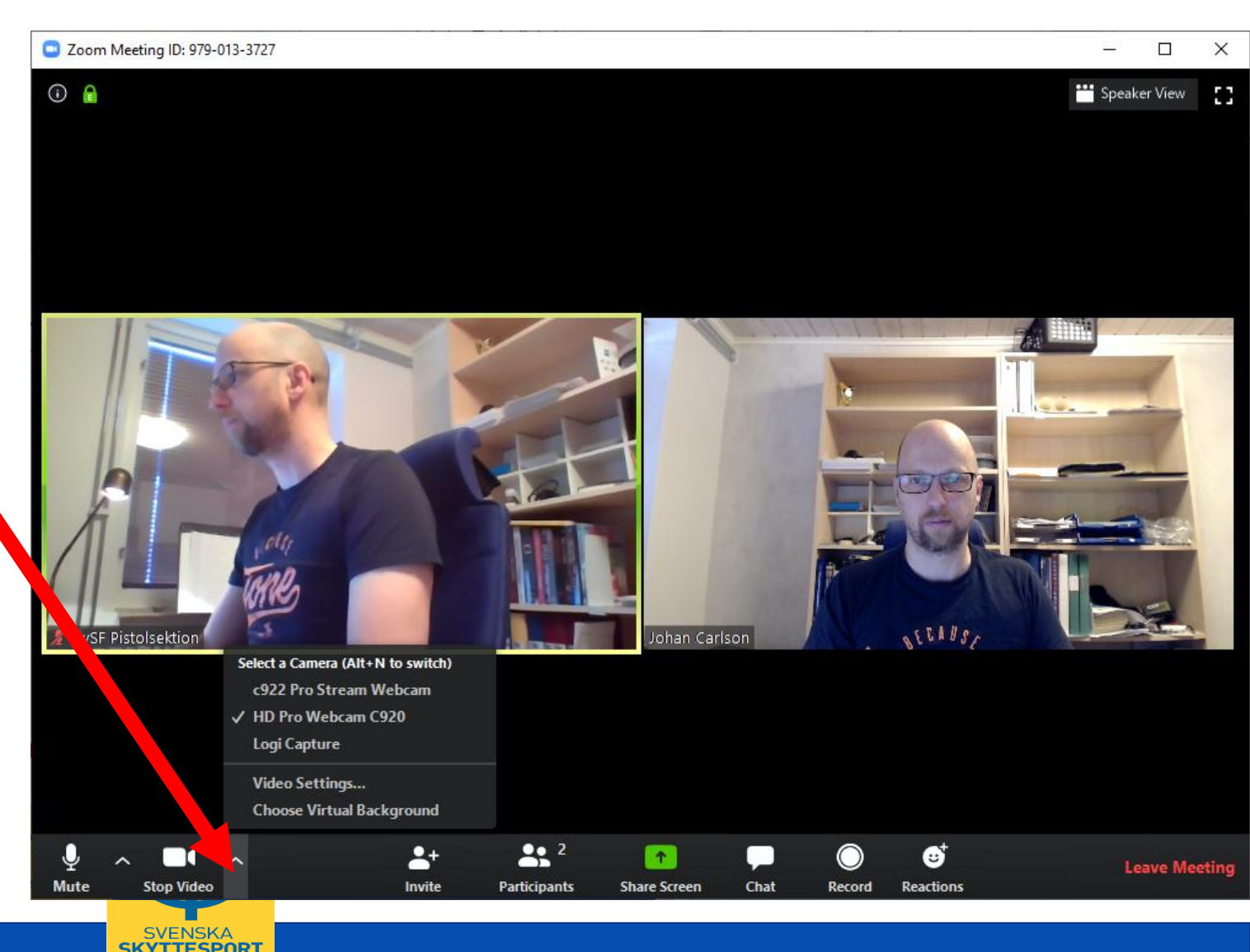

#### Tips för att delta i videomöten

- Stäng av din mikrofon när du inte pratar.
- Skaffa ett bra headset ljud via datorns mikrofon och högtalare fungerar, men det blir sämre.
- Om ljud eller bild hackar (dålig bandbredd), börja med att stänga av videon. Vid fortsatta problem, växla över till ljud via telefon.
- Bekanta dig med programmet innan mötet.

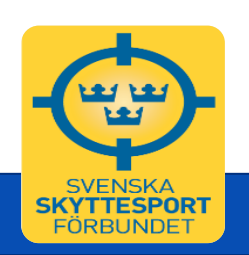

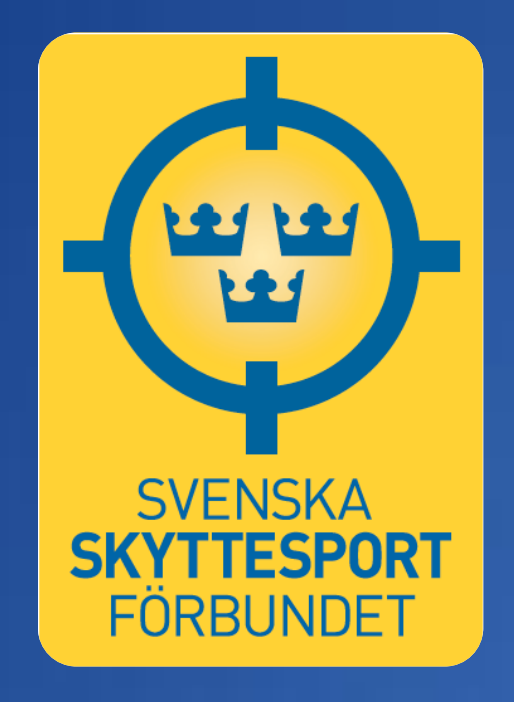

#### www.skyttesport.se